### Pro Java

#### Christopher Simpkins chris.simpkins@gatech.edu

Chris Simpkins (Georgia Tech)

CS 2340 Objects and Design

CS 1331 1 / 18

-

You know the basics of Java. Today you'll learn a few baics properties of professional Java projects, including

- the classpath,
- separating source and compiler output,
- project directory layout,
- packages,
- jar files, and
- using an IDE.

### The Classpath

Just as your operating system shell looks in the PATH environment variable for executable files, JDK tools (such as javac and java) look in the CLASSPATH for Java classes. To specify a classpath:

- set an environment variable named CLASSAPTH, or
- specify a classpath on a per-application basis by using the -cp switch. The classpath set with -cp overrides the CLASSPATH environment variable.

Don't use the CLASSPATH environment variable. If it's already set, clear it with (on Windows):

C:> set CLASSPATH=

or (on Unix):

\$ unset CLASSPATH

# Specifying a Classpath

A classpath specification is a list of places to find .class files and other resources. Two kinds of elements in this list:

- directories in which to find .class files on the filesystem, or
- .jar files that contain archives of directory trees containing
   .class files and other files (more later).

To compile and run a program with compiler output (.class files) in the current directory and a library Jar file in the lib directory called util.jar, you'd specify the classpath like this:

```
$ ls -R # -R means recursive (show subdirectory listings)
MyProgram.java AnotherClass.java
./lib:
util.jar
$ javac -cp .:lib/util.jar *.java # : separates classpath elements
$ java -cp .:lib/util.jar MyProgram # would be ; on Windows
```

Notice that you include the entire classpath in the -cp, which includes the current directory (. means "current directory").

Chris Simpkins (Georgia Tech)

# Separating Source and Compiler Output

To reduce clutter, you can compile classes to another directory with  $-{\rm d}$  option to  ${\tt javac}$ 

```
$ mkdir classes
$ javac -d classes HelloWorld.java
$ ls classes/
HelloWorld.class
```

Specify classpath for an application with the -cp option to java.

```
$ java -cp ./classes HelloWorld
Hello, world!
```

If you really want to keep your project's root directory clean (and you do), you can put your source code in another directory too, like src.

```
$ mkdir src
$ mv HelloWorld.java src/
$ javac -d ./classes src/HelloWorld.java
$ java -cp ./classes HelloWorld
Hello, world!
```

# **Project Directory Layout**

#### Source Directories

- src/main/java for Java source files
- src/main/resources for resources that will go on the classpath, like image files

#### **Output Directories**

target/classes for compiled Java .class files and resources copied from src/main/resources

There's more, but this is enough for now. More details on the de-facto standard Java project directory layout can be found at http://maven.apache.org/guides/introduction/introduction-to-the-standard-

### Organizing your Code in Packages

All professional Java projects organize their code in packages. The standard package naming scheme is to use reverse domain name, followed by project specific packages. So if you're writing a zombie game and you're in the Lab for Interactive AI your application's base package would be specified like this (first line of source files):

package edu.gatech.iai.zombie;

and it would be located in a directory under your  ${\tt src/main/java}$  directory as follows

src/main/java/edu/gatech/iai/zombie

And if you tell javac to put compiler output in target/classes then the compiled .class file would end up in:

target/classes/edu/gatech/iai/zombie

### Jar Files

A jar archive, or jar file, is a Zip-formatted archive of a directory tree. Java uses jar files as a distribution format for libraries.

- To create a JAR file: jar cf jar-file input-file(s)
- To view the contents of a JAR file jar tf jar-file
- To extract the contents of a JAR file: jar xf jar-file or unzip jar-file
- To extract specific files from a JAR file: jar xf jar-file archived-file(s)
- To run an application packaged as a JAR file (requires the Main-class manifest header): java -jar app.jar

See <u>http://docs.oracle.com/javase/tutorial/deployment/jar/index.html</u> for more details.

イロト イポト イヨト イヨ

Let's apply these organizational practices to an existing application.

- Create a directory somewhere on your hard disk called, say, blackjack
- Download a zip file of the Blackjack source to your newly created project directory. If you have wget installed on your computer<sup>1</sup> you can go to your project directory on the command line and do:

\$ wget

www.cc.gatech.edu/~simpkins/teaching/gatech/cs2340/code/blackjack

 <sup>1</sup>On a mac with Homebrew you can just do brew install wget:
 >
 >
 >
 >
 >
 >
 >
 >
 >
 >
 >
 >
 >
 >
 >
 >
 >
 >
 >
 >
 >
 >
 >
 >
 >
 >
 >
 >
 >
 >
 >
 >
 >
 >
 >
 >
 >
 >
 >
 >
 >
 >
 >
 >
 >
 >
 >
 >
 >
 >
 >
 >
 >
 >
 >
 >
 >
 >
 >
 >
 >
 >
 >
 >
 >
 >
 >
 >
 >
 >
 >
 >
 >
 >
 >
 >
 >
 >
 >
 >
 >
 >
 >
 >
 >
 >
 >
 >
 >
 >
 >
 >
 >
 >
 >
 >
 >
 >
 >
 >
 >
 >
 >
 >
 >
 >
 >
 >
 >
 >
 >
 >
 >
 >
 >

# Dealing with Zip/Jar Files

Before we unzip a zip file it's a good idea to see what's in it, which is easy with jar:

```
$ jar tf blackjack.zip
Blackjack.java
BlackjackHand.java
BlackjackPlayer.java
Deck.java
HumanPlayer.java
PlayingCard.java
RandomPlayer.java
```

Notice that unarchiving this zip file will not create a subdirectory, so we need to do that ourselves (which we already have - blackjack/)

```
$ mkdir blackjack
$ mv blackjack.zip blackjack/
$ cd blackjack/
$ unzip blackjack.zip
Archive: blackjack.zip
inflating: Blackjack.java
inflating: BlackjackHand.java
```

### Package Statements

Before we move these soruce files into the project directory structure (which is somewhat annoyingly deeply nested) we can add package statements. First, decide on a name:

- We're part of Georgia Tech, so our package name should begin with edu.gatech
- Our "sub-organization" within GT is CS 2340, so we'll add cs2340 to the package name
- Our application name is Blackjack, so that can be the final piece of our package name.

All of this yields a package name of

```
edu.gatech.cs2340.blackjack
```

## **Updating Source Files**

We need to add a package statement to the top of each of our source files (we'll put everythign in one package). We can do this with a Unix one-liner:

```
$ for file in `ls *.java`; \
    do printf "package edu.gatech.cs2340.blackjack;\n\n" > $file.new; \
    cat $file >> $file.new; \
    mv $file.new `basename $file .new`; \
    done
```

OK, it's a bit of a stretch to call that a one-liner, and I'm sure a real Unix geek could do it more elegantly, but it works.

```
$ head -n 5 Blackjack.java
package edu.gatech.cs2340.blackjack;
import java.util.Scanner;
public class Blackjack {
```

・ロト ・ 同ト ・ ヨト ・ ヨ

# Creating the Directory Structure

Remember:

- The root of the source directory is src/main/java
- The source files go in a directory structure that matches the package name under the source root

Use mkdir -p to create the whole nested directory structure:

```
$ mkdir -p src/main/java/edu/gatech/cs2340/blackjack
$ mv *.java src/main/java/edu/gatech/cs2340/blackjack/
[chris@nijinsky ~/scratch/blackjack]
$ ls -R
blackjack.zip src
[empty intermediate directories elided]
./src/main/java/edu/gatech/cs2340/blackjack:
Blackjack.java Deck.java RandomPlayer.java
BlackjackHand.java HumanPlayer.java
BlackjackPlayer.java PlayingCard.java
```

We want compiler output to go into target/classes, so we must create that directory:

Then we can compile and run from the command line:

```
$ javac -d target/classes/ -cp target/classes/
    src/main/java/edu/gatech/cs2340/blackjack/*.java
[chris@nijinsky ~/scratch/blackjack]
$ java -cp target/classes/ edu.gatech.cs2340.blackjack.Blackjack
What's your name? Chris
...
```

It's useful to know how to do this so you can debug problem with your IDE or build script, but you'll normally set up an IDE and an automated biuld.

< 口 > < 同 > < 回 > < 回 > < □ > < □ >

Chris Simpkins (Georgia Tech)

イロト イヨト イヨト イヨト

Chris Simpkins (Georgia Tech)

イロト イヨト イヨト イヨト

Here are a few basic things you need to configrue when using an IDE:

- Editor settings for non-awful source code
- Source Directory
- Classpath
- Libraries

The best approach to most of this is to generate an IDE project configuration from your build specification, e.g., build.xml. Let's see how to do these things with Eclipse.

- There's more "Pro Java" to learn, like Junit and Checkstyle, but these are the basics.
- Speaking of Checkstyle, follow the Java code conventions at http://www.oracle.com/technetwork/java/codeconv-138413.html.
- We'll learn much more about build automation and Ant.